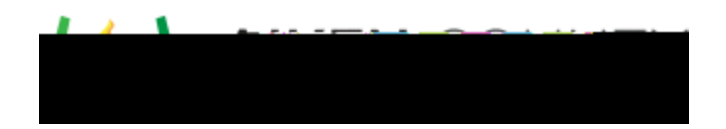

Powerschool Assessment—Create an Answer Key Only Assessment Access the video tutorial on this topic here: <u>https://performancematters.wistia.com/medias/x3ipo9rjy9</u>

Administer an Online Test in Performance Matters

1. Click on the Tests tab and select Test Center

2. Click on the Select button in the Administercolumn.

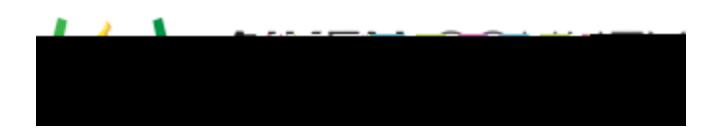

STEP 2: Complete the Test Properties Tab.

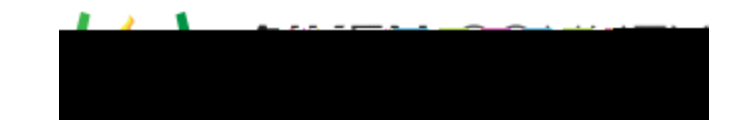

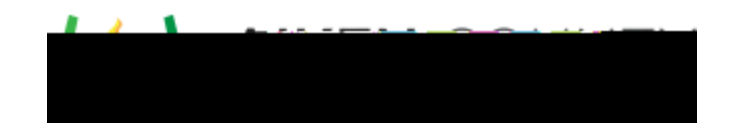

STEP 6: Save Test and Document Test ID Number

A Test successfully saved will have the white check mark with a green circle and a Test IDnumber.

0